## Segítőkártya 59.

## Kitárolás felvitele munkalapra (normál felvitellel)

Amennyiben az alkatrészek kitárolása nem a **Munkalap** modulon keresztül történik, akkor a **Kitárolás** modult kell használni.

## Indító modul: Alkatrészkereskedelem / Munkafolyamatok / Kitárolás

- 1. *Új felvitel* nyomógomb () megnyomása.
- 2. Kitárolás típusának kiválasztása Munkalap típusra.
- 3. Raktári átadó kiválasztása.
- 4. Átvevő kiválasztása.
- 5. Munkalap mező melletti 보 nyomógomb megnyomása.
- 6. *Új lekérdezés* összeállítása (
- 7. *Lekérdezés futtatása* (**EEE**) nyomógomb megnyomása.
- 8. A megjelenő listából ki kell választani azt a munkalapot, amelyre alkatrészeket kell feltenni,
  - majd az OK () nyomógomb megnyomása.
- 9. A megjelenő *Kitárolás karbantartás* nevű ablakon a Részleg mező kitöltése, majd az

*OK* (**—**) nyomógomb megnyomása.

nyomógomb megnyomása.

10. A megjelenő **Munkalap információ** nevű ablakon a gyári választógomb megnyomása,

majd az *alkatrészfelvitel a munkalapra* ( ) nyomógomb megnyomása.

- 11. A megjelenő ablakon (**Gyári alkatrész választása**) Lekérdezés futtatása (**F** nyomógomb megnyomása.
- 12. A kitárolandó cikkszám kiválasztása, majd OK ( ) nyomógomb megnyomása.
- 13. A megjelenő ablakban a **kitárolandó mennyiség** megadása, majd *OK* () nyomógomb megnyomása.
- 14. A 12-es és 13-as lépéseket addig kell végezni, amíg az összes gyári alkatrész fel nem került.
- 15. Ezután *kilépés* (**IIII**) nyomógomb megnyomása és megjelenik újra a **Munkalap** *információ* nevű ablak.
- 16. *Munkalap információ* nevű ablakon az egyéb választógomb megnyomása, majd az

alkatrészfelvitel a munkalapra (=) nyomógomb megnyomása.

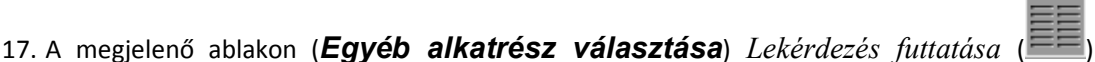

18. A kitárolandó **cikkszám** kiválasztása, majd *OK* (**M**) nyomógomb megnyomása.

- 19. A megjelenő ablakban a **kitárolandó mennyiség** megadása, majd *OK* () nyomógomb megnyomása.
- 20. A 18-as és 19-es lépéseket addig kell végezni, amíg az összes egyéb alkatrész fel nem került.
- 21. Ezután *kilépés* (**Leeb**) nyomógomb megnyomása és megjelenik újra a **Munkalap** *információ* nevű ablak.
- 23. Majd a *Készletfoglalás* ( 1) nyomógomb megnyomása.
- 24. Majd az *OK* ()) nyomógomb megnyomása, ekkor visszatér az ablak a *Kitárolás karbantartás* nevű ablakra.
- 25. Itt az OK ( $\square$ ) nyomógomb megnyomása.

01

- 26. Átadható állapotba kerül a kitárolás ( Mana) nyomógomb megnyomása.
- 27. *Átadva állapotba kerül a kitárolás* (**A**) nyomógomb megnyomása.